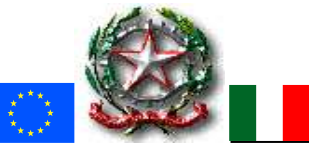

MINISTERO DELL'ISTRUZIONE ISTITUTO COMPRENSIVO STATALE SENORBI' (CAIC83000C) Via Campiooi,16 - Senorbì - 🕾 070/9808786 - C.F. 92105000928

caic83000c@istruzione.it - caic83000c@pec.istruzione.it

Scuola Infanzia Senorbì CAAA830019 - Barrali CAAA83003B - San Basilio CAAA83004C - Suelli CAAA83005D Scuola Primaria Senorbì CAEE83001E - Suelli CAEE83002G – Barrali CAEE83003L - San Basilio CAEE83004N Secondaria I grado Senorbì - CAMM83001D – Suelli CAMM83002E - Barrali CAMM83003G - San Basilio CAMM83004L

CIRCOLARE N. 199

Senorbì, 29/03/2020

## AI GENITORI DEGLI ALUNNI AL PERSONALE DOCENTE AL PERSONALE ATA AL DSGA

## OGGETTO: Attivazione piattaforma Gsuite per le classi della scuola Primaria

Si comunica che è stato completato l'invio delle credenziali per l'utilizzo della piattaforma Gsuite per **gli alunni delle classi della scuola Primaria**.

La scuola fornisce in questo modo a docenti ed alunni un'ulteriore **opportunità** e **strumenti** per la realizzazione della *didattica a distanza*.

Per l'accesso all'account, occorre seguire le indicazioni qui di seguito riportate:

Questi i passaggi da compiere alla ricezione della mail con dominio google comprensivosenorbi.edu.it:

- 1. Aprire la mail che conterrà il nome utente e la password per accedere;
- Cliccare sul link <u>http://gat.to/h8e4x</u>, che condurrà direttamente sulla pagina di login di Google; <u>in alternativa</u> andare sul sito della scuola e cliccare sull'immagine di Gsuite posta sul menu laterale a destra;
- 3. Disconnettersi da eventuali account google personali;
- 4. Inserire nome utente e password;
- 5. Verrà richiesta la lettura ed accettazione dei termini di servizio;
- 6. Successivamente occorrerà modificare la password;
- 7. A quel punto l'utente si troverà nel proprio account google con dominio comprensivosenorbi.edu.it.

Si comunica inoltre che nel corso della prossima settimana, i docenti *che lo riterranno opportuno* potranno avviare una sperimentazione con la nuova piattaforma e le nuove modalità.

Cordiali saluti

Il Dirigente Scolastico Prof.ssa Paola Cianfriglia (Firma autografa sostituita a mezzo stampa ai sensi e per gli effetti dell'art.3, c. 2, D. Lgs. n. 39/1993)